## How to upload your vaccine information in **7 STEPS**

- 01 Login to the Student Health Portal using your MyGeneva credentials: http://geneva.studenthealthportal.com
- O2 Click on the black "My Forms" Tab, then select the "COVID-19 Vaccine" form.

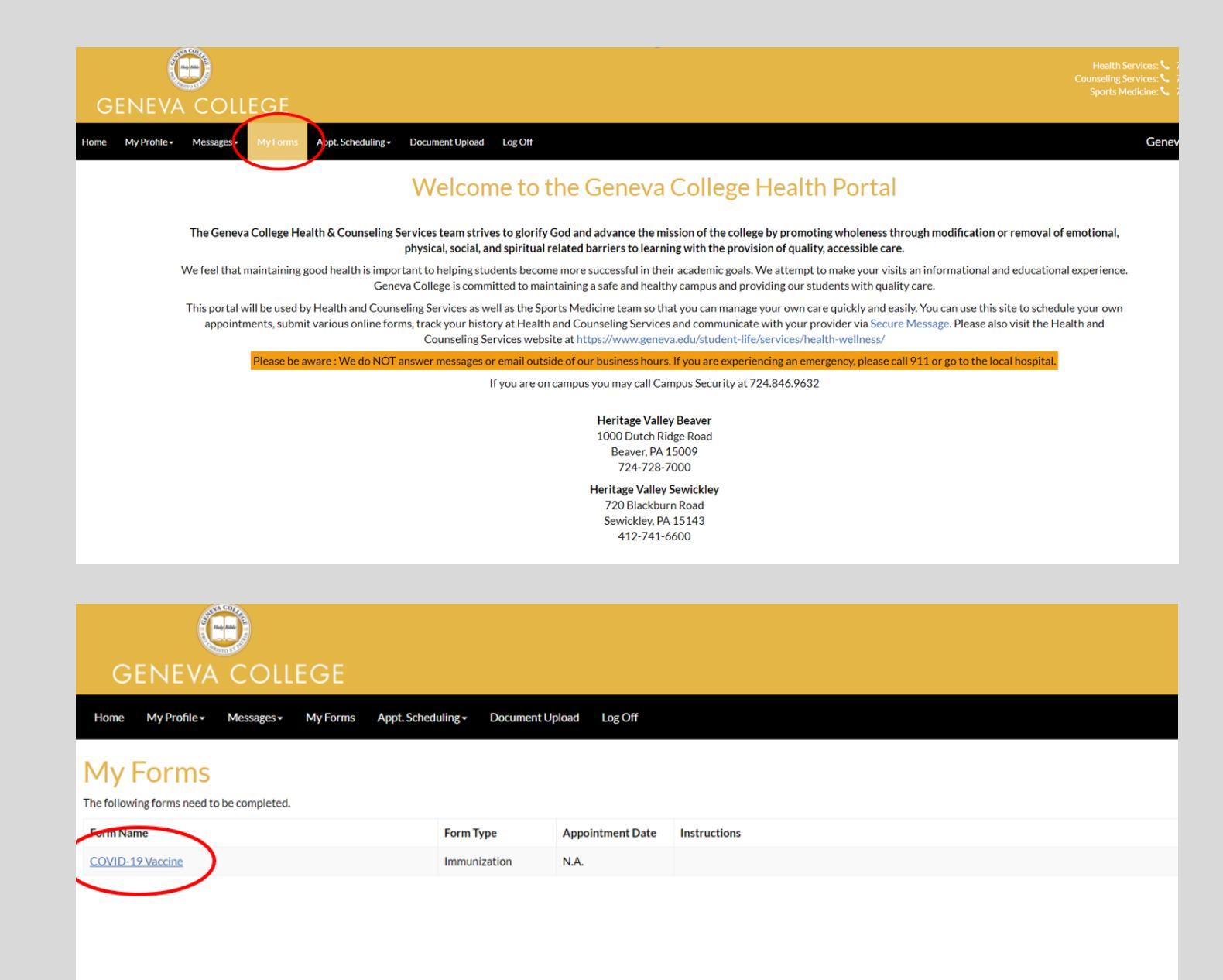

O3 Fill out the immunization form by selecting the date and type of vaccine you received. If you received a one dose vaccine (Johnson & Johnson), you may leave the second date empty.

| COVID-19 Vaccine                                                                                                    |           |              |  |
|----------------------------------------------------------------------------------------------------|-----------|--------------|--|
| COVID-19                                                                                                    |           |              |  |
| Please select your COVID-19 manufacturer then enter the correct vaccine dates for that specific manufacturer. If you have received a booster dose, please enter that information under the correct booster manufacturer. Lastly upload a picture of your vaccination card. |           |              |  |
| Manufacturer                                                                                                    | 1         | Not Answered |  |
|                                                                                                    | -         |              |  |
| COVID-19 Moderna 1st Dose Vaccine Date                                                                                                    |           |              |  |
| COVID-19 Moderna 2nd Dose Vaccine Date                                                                                                    |           |              |  |
|                                                                                                    |           |              |  |
| COVID-19 Pfizer-BioNTech 1st Dose Vaccine Date                                                                                                    |           |              |  |
|                                                                                                    |           |              |  |
| COVID-19 Phzer-BioN lech 2nd Dose Vaccine Date                                                                                                    |           |              |  |
| COVID-19 Janssen (Johnson & Johnson) Vaccine Date                                                                                                    |           |              |  |
|                                                                                                    |           |              |  |
| Other COVID-19 1 Dose Vaccine                                                                                                    |           |              |  |
| Other COVID-19 2 Dose 1st Dose Vaccine Date                                                                                                    |           |              |  |
|                                                                                                    |           |              |  |
| Other COVID-19 2 Dose 2nd Dose Vaccine Date                                                                                                    |           |              |  |
| Roorter COVID-19 Moderna Varcine Date                                                                                                    |           |              |  |
| Booster COVID-19 Moderna vaccine Date                                                                                                    |           |              |  |
| Booster COVID-19 Pfizer- BioNTech                                                                                                    |           |              |  |
|                                                                                                    |           |              |  |
| Booster COVID-19 Janssen (Johnson & Johnson) Vaccine Date                                                                                                    |           |              |  |
| Vaccination card upload                                                                                                    | $\langle$ | Select File  |  |
| Submit Complete later                                                                                                    |           |              |  |
|                                                                                                    |           |              |  |

04 Upload a photo of your vaccine card under the "Photo Upload" option.

- 05 If your vaccine series is complete, click on the green "Submit" button. If you are waiting on a second dose (i.e., gotten your first dose, but not the second), you can select the blue "Complete Later" option that will save your progress for a later date.
- O6 Provide your signature at the bottom of the form.
- 07 Congratulations! Your Vaccine is now saved to your Student Health Immunization Record!